## How to Import Panels from Bizcore and iGuide Web

Users have the ability to import panels from iGuide Desktop and iGuide Web versions to be able to display on i21 Dashboard.

Here are the steps:

- Open Search Panel List screen.
   Click Import grid button to load Pick Source screen

| Search Panel Lists                                                                                                    |                                                                                                    |                                                                 |                                                                           |                                                |                                 |                                     | ^ □ ×                                                                                                    |
|----------------------------------------------------------------------------------------------------|----------------------------------------------------------------------------------------------------|-----------------------------------------------------------------|---------------------------------------------------------------------------|------------------------------------------------|---------------------------------|-------------------------------------|----------------------------------------------------------------------------------------------------|
|                                                                                                    |                                                                                                    |                                                                 |                                                                           |                                                |                                 |                                     |                                                                                                    |
| Active Panels Canne                                                                                                    | ed Panels                                                                                                    |                                                                 |                                                                           |                                                |                                 |                                     |                                                                                                    |
| 🗅 Open Selected 🛛 🕞                                                                                                    | Export • 🔲 Columns • 🛞                                                                                                    | View • New •                                                    | Import                                                                    |                                                |                                 |                                     | 3 records                                                                                                    |
| Q. Panel Name                                                                                                    | ✓ Contains ✓                                                                                                    |                                                                 | + Add Filter                                                              |                                                |                                 |                                     | 🗙 Clear Filter                                                                                                    |
| Panel Name                                                                                                    | Panel Caption                                                                                                    | Owner                                                           | Class                                                                     | Style                                          | Connection                      | Version                             | Panel Access                                                                                                    |
| AG Customers                                                                                                    | AG Customers Caption                                                                                                    | irelyadmin                                                      | Master                                                                    | Grid                                           | i21                             | 19.1                                | <b>&gt;</b>                                                                                                    |
| AR Invoice                                                                                                    | AR Invoice Caption                                                                                                    | irelyadmin                                                      | Master                                                                    | Grid                                           | i21                             | 19.1.2                              | <b>&gt;</b>                                                                                                    |
| AR Customers                                                                                                    | AR Customers Caption                                                                                                    | irelyadmin                                                      | Master                                                                    | Grid                                           | i21                             | 19.1.2                              | $\checkmark$                                                                                                    |
|                                                                                                    |                                                                                                    |                                                                 |                                                                           |                                                |                                 |                                     |                                                                                                    |
|                                                                                                    |                                                                                                    |                                                                 |                                                                           |                                                |                                 |                                     |                                                                                                    |
| ? D Q 0.1s                                                                                                    | Ready                                                                                                    |                                                                 |                                                                           |                                                |                                 |                                     | C Refrest                                                                                                    |
| Open Selected                                                                                                    | Ready<br>td Panels                                                                                                    | View - New -                                                    | lanat                                                                     |                                                |                                 |                                     | C Refresh                                                                                                    |
| Cose     Connect Lists Close     Connect Lists Close     Open Selected     Dens Name                                                                                                    | Ready<br>ed Panels<br>Export • Columns • Br                                                                                                    | View • New •                                                    | Import                                                                    |                                                |                                 |                                     | CRefresh                                                                                                    |
| Cose     Connel Lists     Close     Active Panels     Connel     Open Selected     Panel Name     Panel Name                                                                                                    | Ready  cd Panels  Export  Contains  Panel Caption  Fanel Caption                                                                                    | View • New •                                                    | Import   Add Fliter  Class                                                | Style                                          | Connection                      | Version                             | C Refrest                                                                                                    |
| ?     D     0.1s       earch Panel Lists       Close       Active Panels     Canne       Open Selected     D       Panel Name     Panel Name       Panel Name     AG Customers                                        | Ready<br>Export Columns B<br>Contains Columns B<br>Contains Coption<br>AG Customers Caption                                                         | View + New +<br>Owner<br>irelyadmin                             | Import<br>① Add Filter<br>Class<br>Master                                 | Style<br>Grid                                  | Connection<br>121               | Version 19.1                        | CRefrest                                                                                                    |
| ?     D     0.1s       sarch Panel Lists       lobe       Active Panels     Canne       Dopen Selected     By       A Panel Name     Panel Name       Panel Name     AG Customers       A Rinvoice                    | Ready  Ed Panels  Export  Contains  Panel Caption  A G Customers Caption  A Invoice Caption                                                         | View • New •<br>Owner<br>Irelyadmin<br>Irelyadmin               | Import<br>① Add Filter<br>Class<br>Master<br>Master                       | Style<br>Grid<br>Grid                          | Connection<br>121<br>121        | Version<br>19.1<br>19.1.2           | CREFFEST<br>Refrest<br>3 record<br>X Clear Filter<br>Panel Access<br>V<br>V                                                                                                    |
| ?     ①     0.12       earch Panel Lists       bose       Active Panels     Canne       Øpen Selected     ③       A     Panel Name       Panel Name     AG Customers       A Rinvolce     AR Customers                | Ready<br>Id Panels<br>Export - Columns - By<br>Contains - Sy<br>Panel Caption<br>AG Customers Caption<br>AR Invoice Caption<br>AR Customers Caption | View • New •<br>Owner<br>irelyadmin<br>irelyadmin<br>irelyadmin | Import<br>① ① Add Filter<br>Class<br>Master<br>Master<br>Master           | Style<br>Grid<br>Grid<br>Grid                  | Connection<br>121<br>121<br>121 | Version<br>19.1<br>19.1.2<br>19.1.2 | CRefrest<br>A Clear Filter<br>Panel Access<br>Ø<br>Ø<br>Ø                                                                                                    |
| ?     ①     0.1z       earch Panel Lists       Close       Active Panels     Canne       Open Selected     ③       ?     Panel Name       Panel Name     AC Customers       .     AR Involce       .     AR Customers | Ready  Id Panels  Export Contains Columns Ready  Contains Panel Caption AG Customers Caption AR Invoice Caption AR Customers Caption                | View • New •<br>Owner<br>irelyadmin<br>irelyadmin<br>irelyadmin | Import  Add Filter  Class  Master  Master  Pick Source  IGuide  Desktop   | Style<br>Grid<br>Grid<br>Grid<br>IGuide<br>Web | Connection<br>121<br>121<br>121 | Version<br>19.1<br>19.1.2<br>19.1.2 | <sup>2</sup> Refres <sup>2</sup> Refres <sup>3</sup> record <sup>2</sup> Clear Filte <sup>2</sup> Refres <sup>2</sup> Refres <sup>2</sup> Refres <sup>2</sup> Refres <sup>2</sup> Refres |
| ?     ①     0.1a       earch Panel Lists       Clore       Active Panels     Canne       Open Selected     ③       Panel Name     Panel Name       AG Customers     A R Invoice       AR Customers                    | Ready  td Panels  Export Contains Columns Ready Contains Columns AG Customers Caption AR Involce Caption AR Customers Caption                       | View • New •<br>Owner<br>Irelyadmin<br>Irelyadmin<br>Irelyadmin | Import    Add Filter  Class  Master  Master  Pick Source  IGuide  Desktop | Style<br>Grid<br>Grid<br>Grid<br>IGuide<br>Web | Connection<br>121<br>121<br>121 | Version<br>19.1<br>19.12<br>19.12   | ☐ Refrest<br>A Car X<br>3 record<br>X Clear Filter<br>Panel Access<br>Ø<br>Ø<br>Ø<br>Ø                                                                                                   |

3. On Pick Source screen select either iGuide Desktop or iGuide Web. Log in screen will pop up as soon as the button is clicked. The user will need to enter the credentials they use to log on iGuide Desktop or iGuide Web.

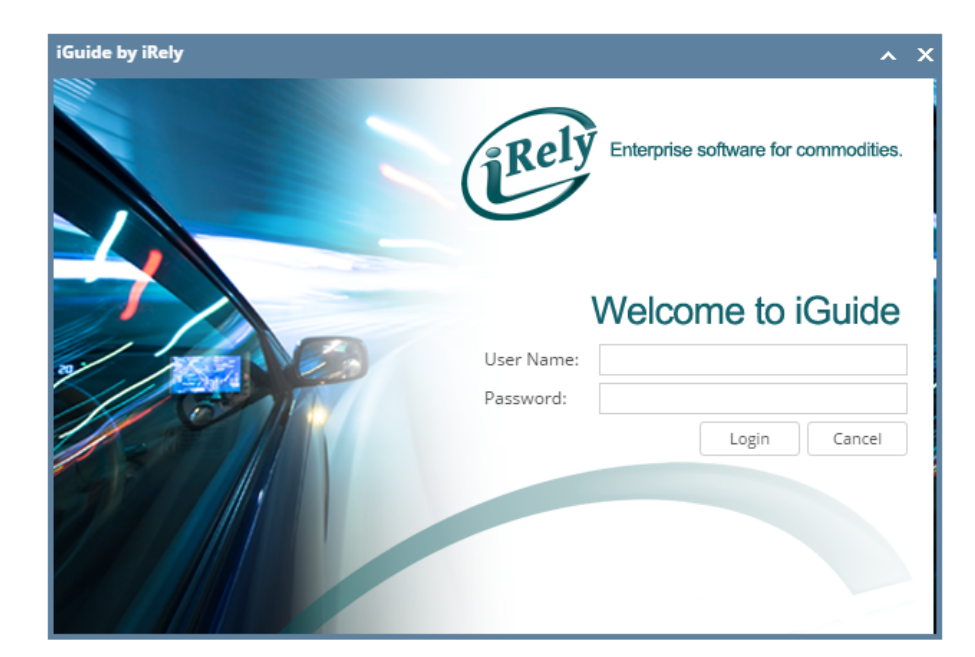

4. Once the user was able to log, Panels from screenshots above ( a or b) will appear on iGuide Import Panel List screen.
a. From iGuide Desktop:

| iGuide Import Panel List                 |                                   |        |        | /     |            | ×        |
|------------------------------------------|-----------------------------------|--------|--------|-------|------------|----------|
| Import Close                             |                                   |        |        |       |            |          |
| Details                                  |                                   |        |        |       |            |          |
| Export - 🔡 View - Filter (F3)            |                                   |        |        |       |            | кл<br>КУ |
| Panel Name                               | Panel Caption                     | Owner  | Class  | Style | Connection |          |
| jesmar panel 3                           | jesmar panel 3                    | admin2 | Master | Grid  |            |          |
| jesmar sample panel                      | jesmar sample panel               | admin2 | Master | Grid  |            |          |
| Jesmar Sample Origin                     | Jesmar Sample Origin              | admin2 | Master | Grid  |            |          |
| Panel Upload                             | Panel Upload                      | admin2 | Master | Grid  |            |          |
| AG - Customer Balances (SQL) 10.3        | AG - Customer Balances (SQL)      | admin2 | Master | Grid  |            |          |
| Ag - Customer 91-120 Days Past Due (S    | Ag - Customer 91-120 Days Past    | admin2 | Master | Grid  |            |          |
| Ag - Customer 61-90 Days Past Due (SQ    | Ag - Customer 61-90 Days Past D   | admin2 | Master | Grid  |            |          |
| Ag - Customer 31-60 Days Past Due (SQ    | Ag - Customer 31-60 Days Past D   | admin2 | Master | Grid  |            |          |
| Ag - Current Customers (SQL) 10.3        | Ag - Current Customers (SQL)      | admin2 | Master | Grid  |            |          |
| Ag - Contracts by Salesperson (SQL) 10.3 | Ag - Contracts by Salesperson (S  | admin2 | Master | Grid  |            |          |
| Ag - Open Receivables (SQL) 10.3         | Ag - Open Receivables (SQL)       | admin2 | Master | Grid  |            |          |
| Ag - Company Sales History (10.3)        | Ag - Company Sales History (10.3) | admin2 | Master | Pivot |            |          |
| Ag - Average Cost (SQL) 10.3             | Ag - Average Cost (SQL)           | admin2 | Master | Grid  |            |          |
| AG - AR Summary (SQL) 10.3               | Ag - A/R Summary (SQL)            | admin2 | Master | Grid  |            |          |
| ? 🔘 🖓 Ready                              |                                   |        |        |       |            |          |

b. From iGuide Web:

| iGuide Import Panel List      |                |       |        |       | ^ □        | x          |
|-------------------------------|----------------|-------|--------|-------|------------|------------|
| Import Close                  |                |       |        |       |            |            |
| Details                       |                |       |        |       |            |            |
| Export • 🔠 View • Filter (F3) |                |       |        |       |            | К Л<br>Ц Ц |
| Panel Name                    | Panel Caption  | Owner | Class  | Style | Connection |            |
| Invoices                      | Invoices       |       | Master | Grid  | VisionCore |            |
| Customers                     | Customers      |       | Master | Grid  | VisionCore |            |
| Invoices Pivot                | Invoices Pivot |       | Master | Pivot | VisionCore |            |
| Invoices_Copy                 | Invoices       |       | Master | Grid  | VisionCore |            |
| Inventory                     | Inventory      |       | Master | Grid  | Frances    |            |
|                               |                |       |        |       |            |            |
|                               |                |       |        |       |            |            |
|                               |                |       |        |       |            |            |
|                               |                |       |        |       |            |            |
|                               |                |       |        |       |            |            |
|                               |                |       |        |       |            |            |
|                               |                |       |        |       |            |            |
|                               |                |       |        |       |            |            |
|                               |                |       |        |       |            |            |
|                               |                |       |        |       |            |            |
| ? 🖽 🎖 Ready                   |                |       |        |       |            |            |

5. Select desired Panel/s to import then click Import toolbar button. Once importing is successful, a message will pop up.

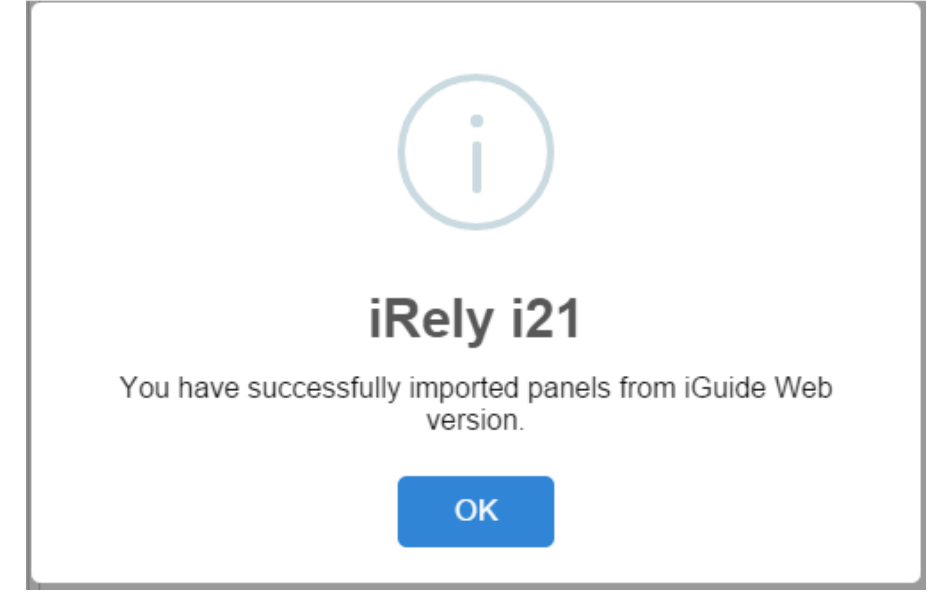

- 6. Click OK and close the iGuide Import Panel List screen.
- Importes Panel/s will appear at the bottom part of the Search Panel List screen > Active Panels tab.

   a. Imported from iGuide Desktop:

| iGuide Import Panel List                                                                                                    |                                                           |                                 |                   |                                                                       | ^ □     | ]    | x         |
|----------------------------------------------------------------------------------------------------|-----------------------------------------------------------|---------------------------------|-------------------|-----------------------------------------------------------------------|---------|------|-----------|
| Import Close                                                                                                    |                                                           |                                 |                   |                                                                       |         |      |           |
| Details Update panel                                                                                                    |                                                           |                                 |                   |                                                                       |         |      |           |
| Export - 🔡 View - Filter (F3)                                                                                                    |                                                           |                                 |                   |                                                                       |         |      | кл<br>И У |
| Panel Name                                                                                                    | Panel Caption                                             | Owner                           | Class             | Style                                                                 | Connect | ion  |           |
| AG - AR Summary (SQL) 10.3                                                                                                    | Ag - A/R Summary (SQL)                                    | admin2                          | Master            | Grid                                                                  |         |      |           |
| Ag - Average Cost (SQL) 10.3                                                                                                    | Ag - Average Cost (SQL)                                   | admin2                          | Master            | Grid                                                                  |         |      |           |
| Ag - Company Sales History (10.3)                                                                                                    | Ag - Company Sales History (10.3)                         | admin2                          | Master            | Pivot                                                                 |         |      |           |
| Ag - Open Receivables (SQL) 10.3                                                                                                    | Ag - Open Receivables (SQL)                               | admin2                          | Master            | Grid                                                                  |         |      |           |
| Ag - Contracts by Salesperson (SQL) 10.3                                                                                                    | Ag - Contracts by Salesperson (S                          | admin2                          | Master            | Grid                                                                  |         |      |           |
| Ag - Current Customers (SQL) 10.3                                                                                                    | Ag - Current Customers (SQL)                              | admin2                          | Master            | Grid                                                                  |         |      |           |
| Ag - Customer 31-60 Days Past Due (SQ                                                                                                    | Ag - Customer 31-60 Days Past D                           | admin2                          | Master            | Grid                                                                  |         |      |           |
| Ag - Customer 61-90 Days Past Due (SQ                                                                                                    | Ag - Customer 61-90 Days Past D                           | admin2                          | Master            | Grid                                                                  |         |      |           |
| Ag - Customer 91-120 Days Past Due (S                                                                                                    | Ag - Customer 91-120 Days Past                            | admin2                          | Master            | Grid                                                                  |         |      |           |
| AG - Customer Balances (SQL) 10.3                                                                                                    | AG - Customer Balances (SQL)                              | admin2                          | Master            | Grid                                                                  |         |      |           |
| Panel Upload                                                                                                    | Panel Upload                                              | admin2                          | Master            | Grid                                                                  |         |      |           |
| Jesmar Sample Origin                                                                                                    | Jesmar Sample Origin                                      | admin2                          | Master            | Grid                                                                  |         |      |           |
| jesmar sample panel                                                                                                    | jesmar sample panel                                       | admin2                          | Master            | Grid                                                                  |         |      |           |
| jesmar panel 3                                                                                                    | jesmar panel 3                                            | admin2                          | Master            | Grid                                                                  |         |      |           |
|                                                                                                    |                                                           |                                 |                   |                                                                       |         |      |           |
| ? 💭 🖓 Ready                                                                                                    |                                                           |                                 |                   |                                                                       |         |      |           |
|                                                                                                    |                                                           |                                 |                   |                                                                       |         |      | _         |
| iGuide Import Panel List                                                                                                    |                                                           |                                 |                   |                                                                       | ^ □     | ]    | x         |
| iGuide Import Panel List<br>Import Close                                                                                                    |                                                           |                                 |                   |                                                                       | ^       | 1    | x         |
| iGuide Import Panel List<br>Import Close                                                                                                    |                                                           |                                 |                   |                                                                       | ^       | ]    | ×         |
| iGuide Import Panel List Import Close Details Export + IB View +                                                                                                    |                                                           | _                               | _                 |                                                                       | ^       | ]    | X         |
| iGuide Import Panel List Import Close Details Export  H View  F Panel Name                                                                                                    |                                                           | _                               | _                 | Style                                                                 | Connect | iion | X         |
| iGuide Import Panel List<br>Import Close<br>Details<br>Export → ⊞ View → F<br>Panel Name<br>Ag - Open Receivabl                                                                                                    |                                                           | _                               |                   | Style                                                                 | Connect | l    | ×         |
| iGuide Import Panel List Import Close Details Export + B View + F Panel Name Ag - Open Receivabl Ag - Contracts by Sa                                                                                                    | (j)                                                       |                                 |                   | Style<br>Grid<br>Grid                                                 | Connect | ion  | ×         |
| iGuide Import Panel List Import Close Details Export + B View + F Panel Name Ag - Open Receivabl Ag - Contracts by Sa Ag - Current Custom                                                                                                    | i                                                         |                                 |                   | Style<br>Grid<br>Grid<br>Grid                                         | Connect | ion  | ×         |
| iGuide Import Panel List<br>Import Close<br>Details<br>Export + 部 View + F<br>Panel Name<br>Ag - Open Receivabl<br>Ag - Contracts by Sa<br>Ag - Current Custom<br>Ag - Customer 31-60                                                                                                    | i                                                         |                                 |                   | Style<br>Grid<br>Grid<br>Grid<br>Grid                                 | Connect | ion  | ×         |
| iGuide Import Panel List<br>Import Close<br>Details<br>Export + 田 View + 子<br>Panel Name<br>Ag - Open Receivabl<br>Ag - Contracts by Sa<br>Ag - Current Custom<br>Ag - Customer 31-60<br>Ag - Customer 61-90                                                                                             | iRely i21                                                 |                                 |                   | Style<br>Grid<br>Grid<br>Grid<br>Grid<br>Grid                         | Connect | ion  | ×         |
| iGuide Import Panel List Import Close  Details  Export ← B View ← F  Panel Name Ag - Open Receivabl Ag - Contracts by Sa Ag - Current Custom Ag - Customer 31-60 Ag - Customer 91-12 You have s                                                                                                    | i<br>Rely i21<br>successfully imported pane               | <br>Is from iGuide              | Desktop           | Style<br>Grid<br>Grid<br>Grid<br>Grid<br>Grid<br>Grid                 | Connect | ion  | ×         |
| iGuide Import Panel List Import Close Details Export ← B View ← F Panel Name Ag - Open Receivabl Ag - Contracts by Sa Ag - Current Custom Ag - Customer 31-50 Ag - Customer 61-90 Ag - Customer 91-12 You have si                                                                                        | iRely i21<br>successfully imported pane<br>version.       | <b>I</b><br>Is from iGuide I    | Desktop           | Style<br>Grid<br>Grid<br>Grid<br>Grid<br>Grid<br>Grid<br>Grid         | Connect | ion  | ×         |
| iGuide Import Panel List Import Close  Details  Export  Panel Name Ag - Open Receivabl Ag - Current Custom Ag - Current Custom Ag - Customer 31-60 Ag - Customer 91-12 You have s AG - Customer 91-12 You have s AG - Customer Balar Panel Upload                                                        | iRely i21<br>successfully imported pane<br>version.       | I<br>Is from iGuide I           | Desktop           | Style<br>Grid<br>Grid<br>Grid<br>Grid<br>Grid<br>Grid<br>Grid<br>Grid | Connect | ion  | ×         |
| iGuide Import Panel List Import Close Details Export + BB View + F Panel Name Ag - Open Receivabl Ag - Contracts by Sa Ag - Current Custom Ag - Customer 31-60 Ag - Customer 91-12 You have = AG - Customer Balar Panel Upload Jesmar Sample Orig                                                        | iRely i21<br>successfully imported pane<br>version.       | I<br>Is from iGuide I           | Desktop           | Style<br>Grid<br>Grid<br>Grid<br>Grid<br>Grid<br>Grid<br>Grid<br>Grid | Connect | ion  | ×         |
| iGuide Import Panel List Import Close                                                                                                    | iRely i21<br>successfully imported pane<br>version.       | <b> </b><br>Is from iGuide I    | Desktop           | Style<br>Grid<br>Grid<br>Grid<br>Grid<br>Grid<br>Grid<br>Grid<br>Grid | Connect | l    | ×         |
| iGuide Import Panel List Import Close  Details Export ← B View ← F Panel Name Ag - Open Receivabl Ag - Contracts by Sa Ag - Current Custom Ag - Customer 31-60 Ag - Customer 31-60 Ag - Customer 91-12 You have st AG - Customer Balar Panel Upload Jesmar Sample Orig jesmar Sample Pane jesmar panel 3 | iRely i21<br>successfully imported pane<br>version.       | Is from iGuide I                | Desktop           | Style<br>Grid<br>Grid<br>Grid<br>Grid<br>Grid<br>Grid<br>Grid<br>Grid | Connect | ion  | ×         |
| iGuide Import Panel List Import Close                                                                                                    | iRely i21<br>successfully imported pane<br>version.<br>OK | I<br>Is from iGuide I<br>admin2 | Desktop           | Style<br>Grid<br>Grid<br>Grid<br>Grid<br>Grid<br>Grid<br>Grid<br>Grid | Connect | ion  |           |
| iGuide Import Panel List Import Close                                                                                                    | iRely i21<br>successfully imported pane<br>version.       | Is from iGuide I                | Desktop           | Style<br>Grid<br>Grid<br>Grid<br>Grid<br>Grid<br>Grid<br>Grid<br>Grid | Connect | ion  | ×         |
| iGuide Import Panel List Import Close                                                                                                    | iRely i21<br>successfully imported pane<br>version.<br>OK | Is from iGuide I<br>admin2      | Desktop<br>Master | Style<br>Grid<br>Grid<br>Grid<br>Grid<br>Grid<br>Grid<br>Grid<br>Grid | Connect | ion  | ×         |

| Search Panel Lists        |                         |              |              |            |            |         | ^ D        | ×         |
|---------------------------|-------------------------|--------------|--------------|------------|------------|---------|------------|-----------|
| Close                     |                         |              |              |            |            |         |            |           |
| Active Panels Canned Pan  | els                     |              |              |            |            |         |            |           |
| 🗅 Open Selected 🛛 🕞 Expor | rt 🕶 🔝 Columns 👻 🔡      | View - New - | Import       |            |            |         | 6 r        | ecords    |
| Q Panel Name Y            | Contains 🗸              |              | + Add Filter |            |            |         | × Clea     | r Filters |
| Panel Name                | Panel Caption           | Owner        | Class        | Style      | Connection | Version | Panel Acce | ss        |
| AG Customers              | AG Customers Caption    | irelyadmin   | Master       | Grid       | i21        | 19.1    | ~          |           |
| AR Invoice                | AR Invoice Caption      | irelyadmin   | Master       | Grid       | i21        | 19.1.2  | ~          |           |
| AR Customers              | AR Customers Caption    | irelyadmin   | Master       | Grid       | i21        | 19.1.2  | ~          |           |
| AG - AR Summary (SQL      | Ag - A/R Summary (SQL)  | irelyadmin   | Master       | Grid       | i21        | 5       | ~          |           |
| Ag - Average Cost (SQL    | Ag - Average Cost (SQL) | irelyadmin   | Master       | Grid       | i21        | 5       | ~          |           |
| Ag - Company Sales Hi     | Ag - Company Sales Hi   | irelyadmin   | Master       | Pivot Grid | i21        | 5       | ~          |           |
|                           |                         |              |              |            |            |         |            |           |

| 2 | 0 | 0 | 0.1= | Ready |
|---|---|---|------|-------|

? 🔘 🍚 | Ready

| iGuide Import Panel List      |                |       |        |       | ^ □        | ×                      |
|-------------------------------|----------------|-------|--------|-------|------------|------------------------|
| Import Close                  |                |       |        |       |            |                        |
| Deta Update panel             |                |       |        |       |            |                        |
| Export - 🔡 View - Filter (F3) |                |       |        |       |            | <pre>K ≠<br/>K ≠</pre> |
| Panel Name                    | Panel Caption  | Owner | Class  | Style | Connection |                        |
| Invoices                      | Invoices       |       | Master | Grid  | VisionCore |                        |
| Customers                     | Customers      |       | Master | Grid  | VisionCore |                        |
| Invoices Pivot                | Invoices Pivot |       | Master | Pivot | VisionCore |                        |
| Invoices_Copy                 | Invoices       |       | Master | Grid  | VisionCore |                        |
| Inventory                     | Inventory      |       | Master | Grid  | Frances    |                        |
|                               |                |       |        |       |            |                        |
|                               |                |       |        |       |            |                        |
|                               |                |       |        |       |            |                        |
|                               |                |       |        |       |            |                        |

CRefresh

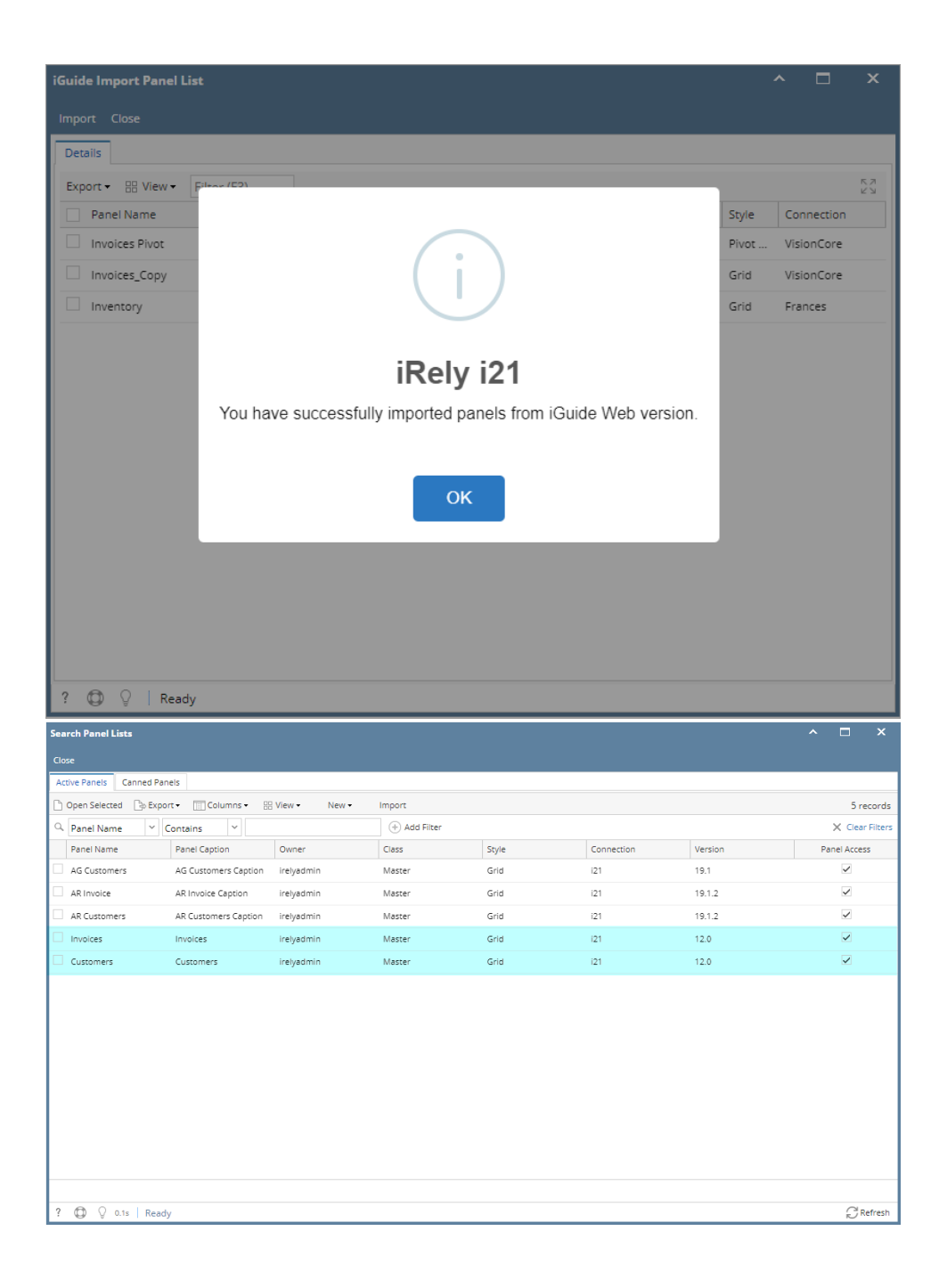